# RV320和RV325 VPN路由器系列上的內容過濾器 配置

### 目標

域是由客戶端和伺服器組成的子網。域名是用於標籤域的字串。內容過濾器可用於在特定時間 拒絕或允許使用者訪問內容。可以基於域名阻止域中的內容,也可以基於特定關鍵字阻止網站 中的內容。根據域名允許來自域的內容。

本文說明如何在RV32x VPN路由器系列上配置內容過濾器。

### 適用裝置

·RV320 Dual WAN VPN路由器

· RV325 Gigabit Dual WAN VPN路由器

軟體版本

·v1.1.0.09

## 阻止禁止的域

步驟1.登入到Web配置實用程式,然後選擇Firewall > Content Filter。將開啟內容篩選頁面:

| Content Filter                                                                  |                            |
|---------------------------------------------------------------------------------|----------------------------|
| Block Forbidden Domains                                                         |                            |
| Accept Allowed Domains                                                          |                            |
| Forbidden Domains: 🔲 Enable                                                     |                            |
| Forbidden Domains Table                                                         | Items0-0 of 0 5 💌 per page |
| Domain Name                                                                     |                            |
| 0 results found!                                                                |                            |
| Add Edit Delete                                                                 | M Page 1 🗸 of 1 🖿 🔛        |
| Website Blocking by Keywords: Enable Website Blocking by Keywords Table Keyword | Items0-0 of 0 5 ▼ per page |
| 0 results found!                                                                |                            |
| Add Edit Delete                                                                 | 🕍 < Page 1 💌 of 1 🕨 📦      |
| Scheduling                                                                      |                            |
| Time: Always 💌                                                                  |                            |
| From: 00:01 (hh:mm)                                                             |                            |
| To: 23:59 (hh:mm)                                                               |                            |
| Effective on: Everyday Sun Mon Tue Wed Thu Fri Sat                              |                            |
| Save Cancel                                                                     |                            |

步驟2.按一下Block Forbidden Domains單選按鈕以拒絕具有已定義關鍵字的指定域和網站。

#### 管理禁止的域

步驟1.在Forbidden域欄位中選中Enable,以拒絕來自指定域的內容。

| Forbidden Domains: 🛛 Enable |                             |
|-----------------------------|-----------------------------|
| Forbidden Domains Table     | Items 0-0 of 0 5 🔶 per page |
| Domain Name                 |                             |
| 0 results found!            |                             |
| Add Edit Delete             | Mage 1 - of 1 🕨 🖿           |

第2步點選Forbidden Domains表中的Add,新增新的禁止域。

| Forbidden Domains: 🗹 Enable |                             |
|-----------------------------|-----------------------------|
| Forbidden Domains Table     | Items 0-0 of 0 5 🔶 per page |
| Domain Name                 |                             |
| domain.name                 |                             |
| Add Edit Delete             | M 🛃 Page 1 🗸 of 1 🕨 🖿       |

步驟3.在Domain Name(域名)欄位中輸入要從中阻止內容的域名。

步驟4.按一下「Save」。域名會新增到禁止域表中。

| Forbidden Domains: 🛛 Enable |                             |
|-----------------------------|-----------------------------|
| Forbidden Domains Table     | Items 1-1 of 1 5 👻 per page |
| Domain Name                 |                             |
| domain.name                 |                             |
| Add Edit Delete             | 🖂 🚽 Page 1 🖵 of 1 🛌 📄       |

步驟5.(可選)若要編輯遭禁止的網域專案,請勾選您要編輯的專案的覈取方塊,按一下「 Edit」,在「Domain Name」欄位中編輯網域名稱,然後按一下「Save」。

步驟6.(可選)要刪除禁止的域條目,請選中要刪除的條目對應的覈取方塊,按一下**Delete**並 按一下**Save**。

#### 管理網站阻止

| Website Blocking by Keywords: 🗹 Enable |                             |
|----------------------------------------|-----------------------------|
| Website Blocking by Keywords<br>Table  | Items 0-0 of 0 5 → per page |
| Keyword                                |                             |
| 0 results found!                       |                             |
| Add Edit Delete                        | 🙀 🗹 Page 1 🗸 of 1 🕨 💓       |

步驟1.選中*Website Blocking by Keywords*欄位中的**Enable**,以根據指定的關鍵字拒絕來自網站的內容。如果關鍵字出現在網站地址中,則網站被阻止。

步驟2.在Website Blocking by Keywords表中按一下Add以阻止網站。

| Items 0-0 of 0 5 👻 per page |
|-----------------------------|
|                             |
|                             |
|                             |

步驟3.在關鍵字欄位中輸入單詞。路由器將拒絕來自包含此關鍵字的網站的內容。

步驟4.按一下「Save」。該關鍵字將新增到Website Blocking by Keywords表中。

| Website Blocking by Keywords: 🗹 Enable |                             |
|----------------------------------------|-----------------------------|
| Website Blocking by Keywords<br>Table  | ltems 1-1 of 1 5 👻 per page |
| Keyword                                |                             |
| keyword                                |                             |
| Add Edit Delete                        | Page 1 🗸 of 1 🕨 🖿           |

步驟5.(可選)若要編輯網站阻止專案,請選中要編輯的專案的覈取方塊,按一下**Edit**,在 *Keyword*欄位中編輯website關鍵字,然後按一下**Save**。

步驟6.(可選)要刪除網站阻止條目,請選中要刪除的條目對應的覈取方塊,按一下**Delete**並 按一下**Save**。

#### 計畫

| Scheduling    |            |                                         |
|---------------|------------|-----------------------------------------|
| Time:         | Interval 👻 |                                         |
| From:         | 08:00      | (hh:mm)                                 |
| To:           | 17:00      | (hh:mm)                                 |
| Effective on: | Everyday   | Sun 🗹 Mon 🗹 Tue 🔍 Wed 🔍 Thu 🔍 Fri 🗖 Sat |

步驟1。從時間下拉選單選擇使禁止域限制生效的時間。

·始終 — 限制總是有效的。

·時間間隔 — 限制基於定義的時間生效。

步驟2.如果Time欄位設定為Interval,請配置以下欄位以定義禁區限制生效的時間。

·自 — 限制的開始時間,格式為HH:MM。

·到 — 限制的結束時間,格式為HH:MM。

步驟3.在影響於(Effect On)欄位中選中應用限制的天數復選框。

步驟4.按一下「Save」。內容過濾器計畫已配置。

### 接受允許的域

步驟1.登入到路由器配置實用程式,然後選擇Firewall > Content Filter。將開啟*內容篩選*頁面 :

| Content Filter                                                              |                             |
|-----------------------------------------------------------------------------|-----------------------------|
| <ul> <li>Block Forbidden Domains</li> <li>Accept Allowed Domains</li> </ul> |                             |
| Allowed Domains: 🔲 Enable                                                   |                             |
| Allowed Domains Table                                                       | Items 0-0 of 0 5 👻 per page |
| Domain Name                                                                 |                             |
| 0 results found!                                                            |                             |
| Add Edit Delete                                                             | Page 1 - of 1               |
| Scheduling                                                                  |                             |
| Time: Always 🗸                                                              |                             |
| From: 00:01 (hh:mm)                                                         |                             |
| To: 23:59 (hh:mm)                                                           |                             |
| Effective on: Everyday Sun Mon Tue Wed Thu Fri Sat                          |                             |
| Save Cancel                                                                 |                             |

步驟2.按一下Accept Allowed Domains單選按鈕允許指定的域。

#### 管理允許的域

| Allowed Domains: 🖾 Enable |                             |
|---------------------------|-----------------------------|
| Allowed Domains Table     | Items 0-0 of 0 5 → per page |
| Domain Name               |                             |
| 0 results found!          |                             |
| Add Edit Delete           | Page 1 🗸 of 1 🕟             |

步驟1.在Allowed Domains欄位中選中Enable,以允許來自指定域的內容。

步驟2.在「允許的域」(Allowed Domains)表格中按一下新增,新增新的允許的域。

| Allowed Domains: 🗹 Enable |                              |
|---------------------------|------------------------------|
| Allowed Domains Table     | Items 0-0 of 0 5 	→ per page |
| Domain Name               |                              |
| domain.name               |                              |
| Add Edit Delete           | 🙀 🚽 Page 1 🚽 of 1 🕟 📦        |

步驟3.在域名欄位中輸入要從中允許內容的域名。

步驟4.按一下「Save」。域名會新增到「允許的域」表中。

| Allowed Domains: 🗹 Enable |                             |
|---------------------------|-----------------------------|
| Allowed Domains Table     | Items 1-1 of 1 5 👻 per page |
| Domain Name               |                             |
| domain.name               |                             |
| Add Edit Delete           | 🙀 🛃 Page 1 🚽 of 1 🕟 💽       |

步驟5.(可選)若要編輯允許的域條目,請選中要編輯的條目的覈取方塊,按一下Edit,在 Domain Name欄位中編輯域名,然後按一下Save。

步驟6.(可選)要刪除允許的域條目,請選中要刪除的條目對應的覈取方塊,按一下**Delete**並 按一下**Save**。

## 計畫

| Scheduling    |            |                                         |
|---------------|------------|-----------------------------------------|
| Time:         | Interval 👻 |                                         |
| From:         | 17:00      | (hh:mm)                                 |
| To:           | 08:00      | (hh:mm)                                 |
| Effective on: | Everyday   | Sun 🗹 Mon 🗹 Tue 🔍 Wed 🔍 Thu 🔍 Fri 🗖 Sat |

步驟1.從時間下拉選單中選擇允許域規則生效的時間。

·始終 — 規則始終有效。

·時間間隔 — 規則根據定義的時間生效。

步驟2.如果Time欄位設定為時間間隔,請配置以下欄位以定義允許域規則生效的時間。

·自 — 規則的開始時間,格式為HH:MM。

·To — 規則的結束時間,格式為HH:MM。

步驟3.在影響於欄位中選中規則適用的天數覈取方塊。

步驟4.按一下「Save」。內容過濾器計畫已配置。